# First Aid online

## course enrolment instructions

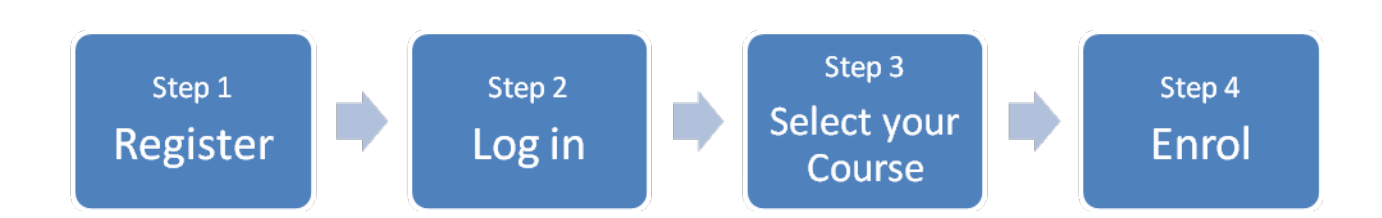

### Step 1 Register

- Go to http://learning.royallifesaving.com.au
- If you have not registered on this site before select **Register** in the middle of the page.
- Enter you registrations details and a Registration Confirmation email will be sent to your email address.

### Step 2 Log In

• Click on the link in your email to activate your registration.

### Step 3 Select your course

- Select the First Aid course from the Browse Learning page.
- Click in the green Action button and select the self enrolment option.

#### Step 4 Enrol

- Complete your Enrolment information.
- Payment details Enter your 6 digit token code that you were issued.
- Confirmation a confirmation of your enrolment will appear.

You are now ready to commence your learning in the First Aid online training program.

If you have any problems or questions click on help on the website, or contact Royal Life Saving on (02) 6651 6266.

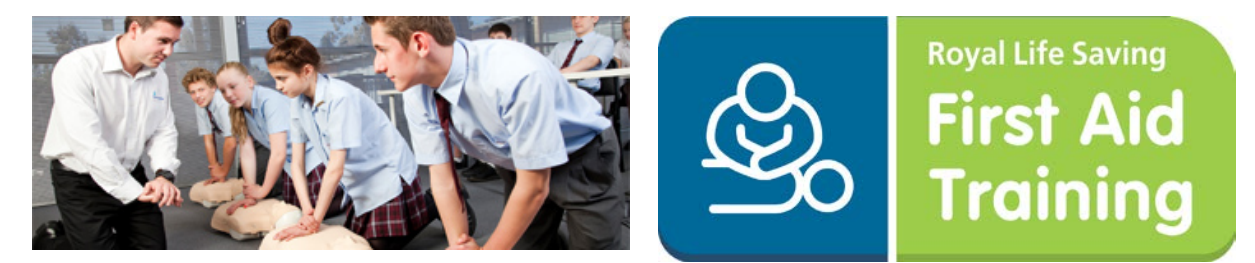

learning.royallifesaving.com.au